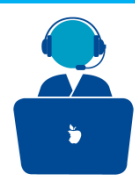

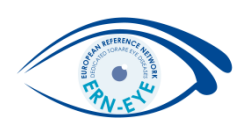

#### CPMS 2.0 User Guide

| S 2.0                  |                                                                                                    |
|------------------------|----------------------------------------------------------------------------------------------------|
| European<br>Commission | CPMS 2.0<br>Clinical Patient Management System<br>Login<br>To access the system you need an<br>EU Login. Click here to create a EU<br>login |
| https://cpms2.ern      | -net.eu/                                                                                                    |

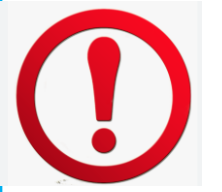

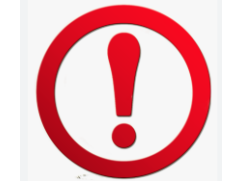

Before using the CPMS 2.0, please remember that the usage must be approved by your hospital's Data Protection Officer.

#### It is you responsibility to ensure approval by your DPO!!!

To access to the CPMS 2.0, the prequisite is to create an EU Login and to request your access to the platform.

If you have not created an EU login account yet, please go to <u>https://webgate.ec.europa.eu/cas/eim/external/register.cgi</u> and follow the instructions given in the dedicated tutorial.

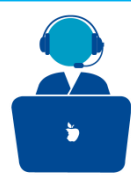

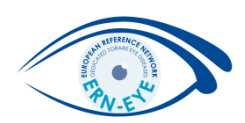

#### Login to the CPMS 2.0

| European CPMS 2.0 |                        |                                                                                                    |
|-------------------|------------------------|----------------------------------------------------------------------------------------------------|
|                   | European<br>Commission | CPMS 2.0<br>Clinical Patient Management System<br>Login<br>To access the system you need an<br>EU Login. Click here to create a EU<br>Login |

Go to https://cpms2.ern-net.eu/ and click on "Login".

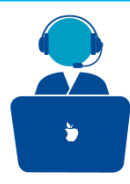

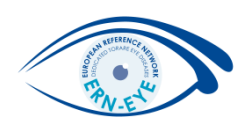

Enter your credentials for EU Login and choose and verification method

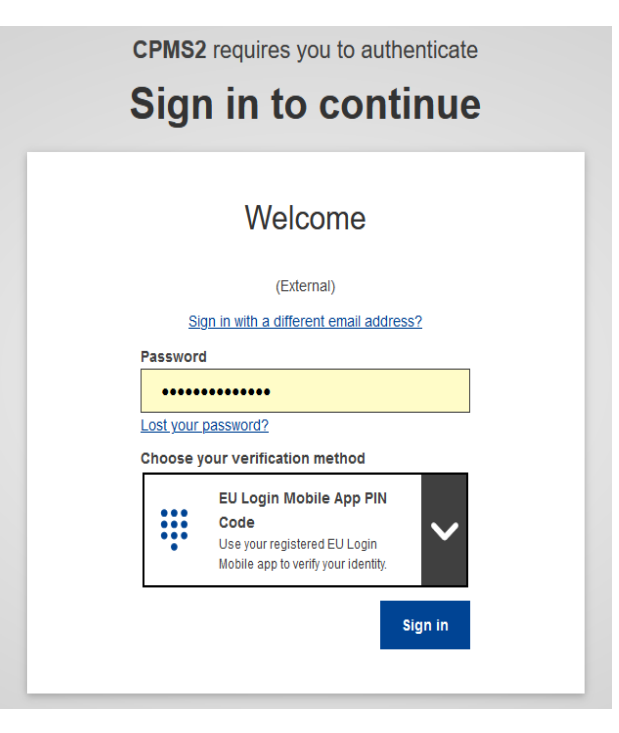

For your information : **EU Login will phase out SMS as an authentication option in the next month**, so please make sure you have configured at least one other supported methods (PIN Code or QR code with the EU Login application).

If this the first time you login to the CPMS 2.0 but if you already had an account on the older version of the CPMS, please go directly to the <u>p.7</u> of this tutorial.

If you have already login to the CPMS 2.0, please go directly to <u>p.8</u> of this tutorial.

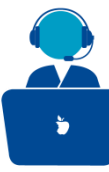

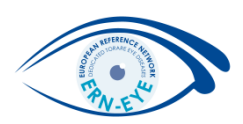

Once the Login process is completed, you are directed to the sign-up page. If this the first time you have logged on to the CPMS 2,0, you will need to complete a number of questions before accessing the new CPMS.

| Public Dana A. Cira Un                                                            |                                           |          |  |          |
|-----------------------------------------------------------------------------------|-------------------------------------------|----------|--|----------|
| Poole Page / Sign Op                                                              |                                           |          |  |          |
| Sign Up                                                                           |                                           |          |  | Sign Out |
| Please complete these                                                             | questions to request access to Ne         | w CPMS.  |  |          |
| Page 1 of 3<br>Which category best desc<br>Please select<br>Clinician C Assistant | ribes your role? 🖗                        |          |  |          |
| Are you a member of ERN                                                           | 1?                                        |          |  |          |
| Yes   No                                                                          |                                           |          |  |          |
| Professional Information<br>Please select                                         |                                           |          |  |          |
| Healthcare provider / ho                                                          | spital *                                  |          |  |          |
| Please type the name                                                              | e of your health care provider / hospital |          |  | ٩        |
| ERN* @                                                                            |                                           |          |  |          |
| RARE-LIVER                                                                        | Endo-ERN                                  | ReCONNET |  |          |
| VASCERN                                                                           | RITA                                      | ERN-SKIN |  |          |
| eUROGEN                                                                           | GENTURIS                                  | PaedCAN  |  |          |
| EuroBloodNet                                                                      | ERN-EYE                                   | EURO-NMD |  |          |
| ERKNet                                                                            | ERN-LUNG                                  | ERN-RND  |  |          |
| GUARD-HEART                                                                       | CRANIO                                    | EpiCARE  |  |          |
| BOND                                                                              | EURACAN                                   | ERNICA   |  |          |
| ITHACA                                                                            | TRANSPLANTCHILD                           | MetabERN |  |          |
|                                                                                   |                                           |          |  | Next >   |

Select your role as « Clinician » or « Assistant » and proceed by specifying your ERN and hospital.

Then, click on the « **Next** » button.

|                                                                                                    |             | A CONTRACTOR |
|----------------------------------------------------------------------------------------------------|-------------|--------------|
| Public Page > Sign Up                                                                                                    |             |              |
| Sign Up                                                                                                    | Sign Out    |              |
| Please complete these questions to request access to New CPMS. Page 2 of 3 Clinical Focus Please enter some intermation about yourself and your areas of expensive. Cares for* Cares for*                                                        |             |              |
| Adut Pedatric Pedatric Pedatric                                                                                                    |             |              |
| Profession *                                                                                                    |             |              |
| Place select Q                                                                                                    |             |              |
| Visas select                                                                                                    |             |              |
| Thematics v                                                                                                    |             |              |
| Please select a thematic area, maximum 3 values                                                                                                    |             |              |
| Subthematics ~                                                                                                    |             |              |
| In your own words what is your enablind for research forus for which you fail competent to nise event adulte?                                                                                                    |             |              |
| In your own means, must be your specific clinical or research focus, for which you feel competent to give expert advice Please insert here, what is your specific clinical or research focus, for which you feel competent to give expert advice |             |              |
|                                                                                                    | Back Next > |              |

Describe your clinical focus: profession, thematic and sub-thematic areas, and an optional free text input.
 Click on the « Next » button .

|                          | Email *                                     |                                                                                                    |
|--------------------------|---------------------------------------------|----------------------------------------------------------------------------------------------------|
|                          | EU username *                               |                                                                                                    |
| Professional Information | Role *                                      |                                                                                                    |
|                          | ERN *                                       |                                                                                                    |
|                          | Healthcare provider / hospital *            |                                                                                                    |
| S Clinical Focus         | Cares for *                                 |                                                                                                    |
|                          | Profession *                                |                                                                                                    |
|                          | Thematic Area *                             |                                                                                                    |
|                          | Subthematic Area                            |                                                                                                    |
|                          | FOCUS drea                                  | Submit acc                                                                                                    |
|                          | Professional Information     Clinical Focus | Email El username Username Username Ellusername Ellusername ERN ERN ERN Cares for Ernotal Cares for Cares for Cares for Cares for Endet Endet En |

ERN-EYE Helpdesk

s reques

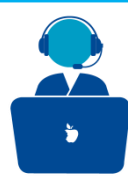

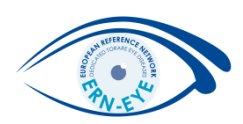

Your request is submitted to your ERN and you're logged out automatically. You'll be notified twice by email when your request is submitted and when your request is approved by the ERN.

After having been notified that your request for access has been approved, you can use the system, please go back to <a href="https://cpms2.ern-net.eu/">https://cpms2.ern-net.eu/</a>, click on the <a href="https://cpms2.ern-net.eu/">tuge</a>

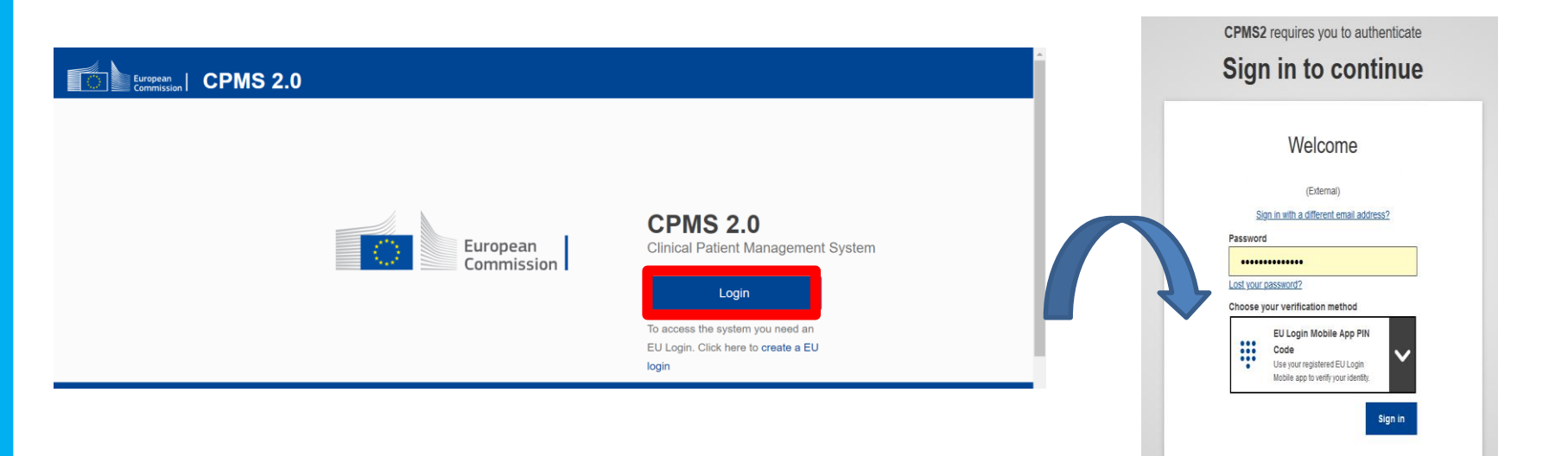

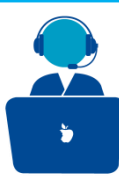

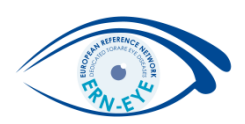

#### Upon your first login you must read and agree with the privacy policy by ticking the consent checkboxes.

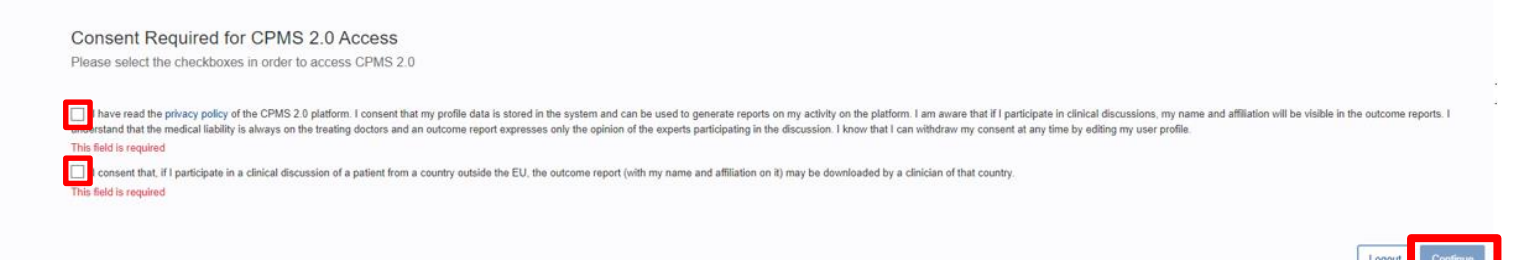

The consent is a one-time action. After giving consent, you will be directed to your home page.

You have the right to withdraw the consent at any moment by going to your user profile.

By clicking on the « Continue » button, you will be redirected to the main page of the CPMS 2.0 .

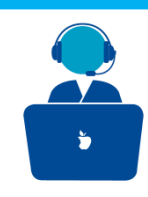

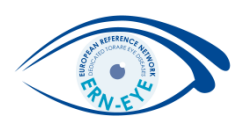

This is the main page of the CPMS 2.0 :

|                 | S 2.0                       |                      |                                         |                           |                        | <b>P M</b>    |
|-----------------|-----------------------------|----------------------|-----------------------------------------|---------------------------|------------------------|---------------|
| 🏠 Home          | Welcome                     |                      |                                         |                           |                        | ۸.            |
| Patient Records | Get ready to collaborate wi | th clinicians across | Europe to improve the diagnosis and tre | eatment of rare diseases. |                        | - <b>7</b> /~ |
| Add New Patient |                             |                      |                                         |                           |                        |               |
| Neetings        | Next meeting                |                      |                                         |                           |                        | View all      |
| Supporting Docu | Title                       | Time                 | Date                                    | Link                      | Actions                |               |
|                 |                             |                      | No upcoming me                          | etings!                   |                        | ٠             |
|                 | Active discussions @        |                      | View my patients only                   | Q Search for an activ     | e discussion by nickna | me or ID      |
|                 | Nickname 🗸                  | ID 🗸                 | Centre                                  | Dead                      | line ↑ Ao              | ctions        |

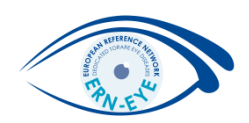

# Enrol a patient

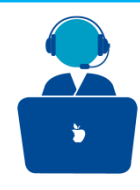

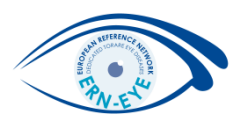

To enrol a patient click on the "Add New Patient" button in the left hand-side menu.

| ≡ ◯                                                                                                    | CPMS 2.0                                                                                                    |                                                                                                    | <b>(15</b> ) |
|----------------------------------------------------------------------------------------------------|----------------------------------------------------------------------------------------------------|----------------------------------------------------------------------------------------------------|--------------|
| <ul> <li>Home</li> <li>Patient Records</li> <li>Add New Patient</li> <li>Meetings</li> <li>Supporting Docu</li> </ul> | Home > Add new patient<br>Add new patient<br>Create a record for a patient who doesn't yet exist in the system<br>Choose an option<br>Page 1 of 3<br>Consent for care<br>Before you can add a patient to the system you must gain their consent. To gain consent<br>Consent given *<br>Yes  No | Be careful, if your are mentioned as an assistant<br>for clinician(s), please select here who you want to<br>act on behalf of. |              |
|                                                                                                    | Consent for education purposes<br>Yes  No<br>Identifying data<br>First Name *<br>Enter first name                                                                                                    | Consent for inclusion in registries          Yes       No         Last Name *       Enter last name                            |              |
|                                                                                                    | Sex *       Image: Please choose       Nationality *       Image: Please choose                                                                                                    | Date of birth *          dd/mm/yyyy                                                                                            |              |
|                                                                                                    |                                                                                                    | N                                                                                                    | ext >        |

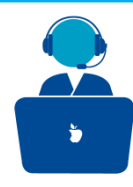

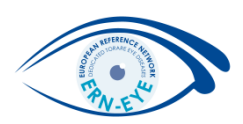

Fill in here the patient's identifying data (Name, Gender, Date of birth and Nationality).

#### Before any enrolment, the patient must have signed the dedicated CPMS consent form!!!

When done, click on the "Next" button

| ≡ [○]           | CPMS 2.0                                                                                                    | <u>1999-99</u>                      | ę | <b>(15</b> ) |
|-----------------|----------------------------------------------------------------------------------------------------|-------------------------------------|---|--------------|
| h Home          | Home > Add new patient                                                                                                    |                                     |   |              |
| Patient Records | Add new patient                                                                                                    |                                     |   |              |
| Add New Patient | Create a record for a patient who doesn't yet exist in the system                                                                                                    |                                     |   |              |
| Meetings        | Page 1 of 3                                                                                                    |                                     |   |              |
| Supporting Docu | Consent for care<br>Before you can add a patient to the system you must gain their consent. To gain consent your patient must fill out a conse<br>consent given *<br>Yes  No | nt form.                            |   |              |
|                 | Consent for education purposes                                                                                                    | Consent for inclusion in registries |   |              |
|                 | Identifying data First Name * Enter first name                                                                                                    | Last Name *                         |   |              |
|                 | Sex *                                                                                                    | Date of birth *                     |   |              |
|                 | Nationality *                                                                                                    |                                     |   |              |
|                 |                                                                                                    |                                     |   | Next >       |

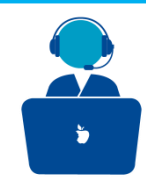

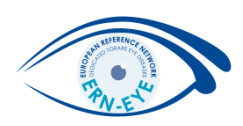

Then select a point of care specialist, healthcare provider, record lead, record assistant, thematic area, and sub thematic area. When done, click on the "**Next**" button.

| Point o  | of care specialist * 🕜                            |                      |                                                                     |
|----------|---------------------------------------------------|----------------------|---------------------------------------------------------------------|
| Do       | X Q                                               |                      |                                                                     |
| ERN *    |                                                   | Name of the treating |                                                                     |
| +        | ERN EYE                                           | priyolouri           |                                                                     |
| Health   | care provider * 🕐                                 |                      |                                                                     |
| Do       | Consortium: Hôpitaux Universitaires de Strasbourg |                      | × Q                                                                 |
| Record   | France                                            | × ९                  | Name of the doctor who is responsible for the patient in the system |
| Thema    | tic Area * 🕜                                      |                      |                                                                     |
| <b>B</b> | Please search for Thematic area                   |                      | Back Next >                                                         |

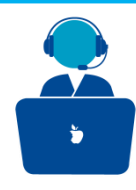

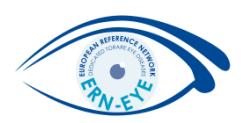

You will have to generate and validate a nickname. Please here, use the name of your centre followed by the inclusion number of your patient, e.g. for the 1<sup>st</sup> patient for the CARGO centre, the name shoud be CARG001.

Change the Nickname accordingly and click on "Validate".

| Home            | Add new patient                                                                     |  |  |  |  |  |  |
|-----------------|-------------------------------------------------------------------------------------|--|--|--|--|--|--|
| Patient Records | create a record for a patient who doesn't yet exist in the system                   |  |  |  |  |  |  |
| Add New Patient | Page 2 of 3                                                                         |  |  |  |  |  |  |
| Meetings        | System information                                                                  |  |  |  |  |  |  |
| Supporting Docu | Nickname * ?   The nickname must be unique   CARGO02   Validate   Generate nickname |  |  |  |  |  |  |
|                 | Name of your centre and inclusion number of<br>your patient                         |  |  |  |  |  |  |

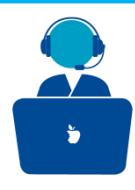

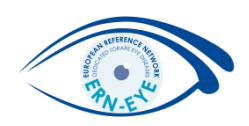

You will be invited to validate an overview page of the information about your enroled patient.

If you want to modify some information click on "Edit details", if all information is fine, click on "Add patient".

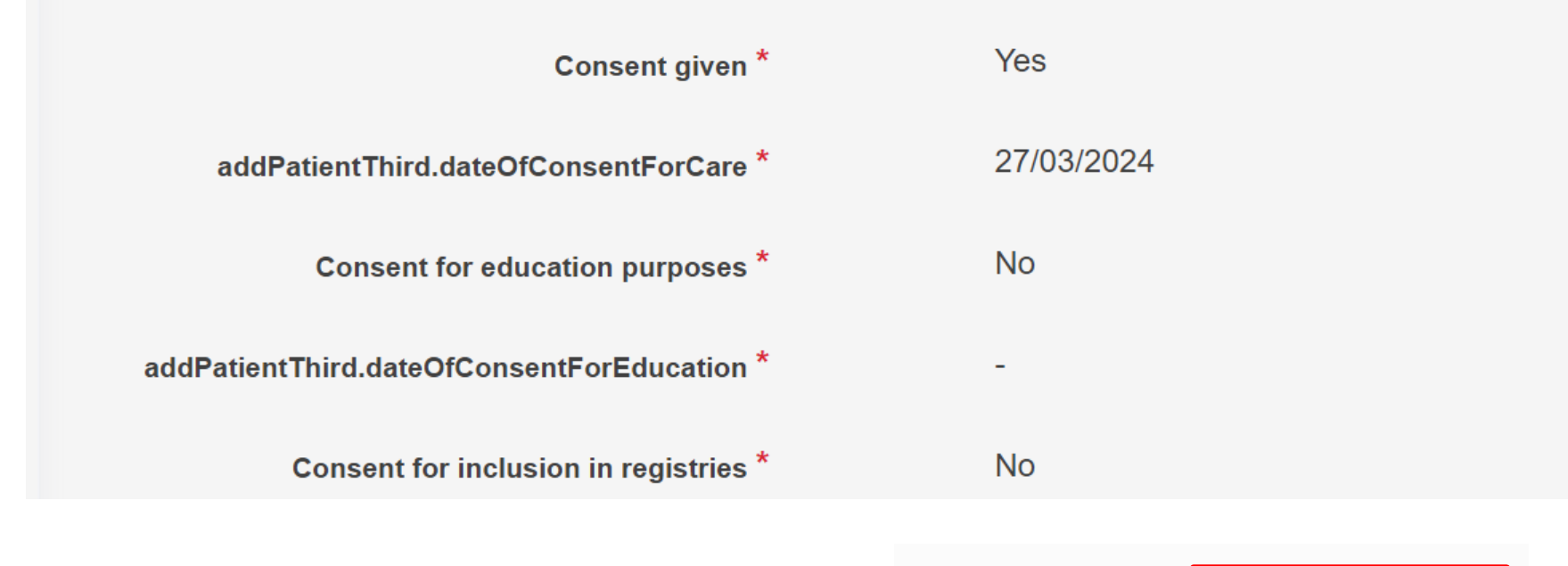

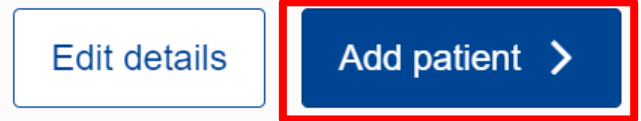

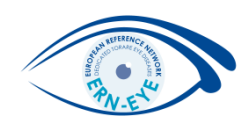

# Add a file to your patient's record

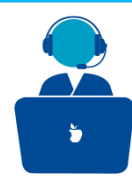

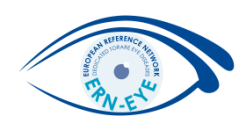

The page is split in two sections, one for the **patient's record** (left side) and one for the discussion (right side).

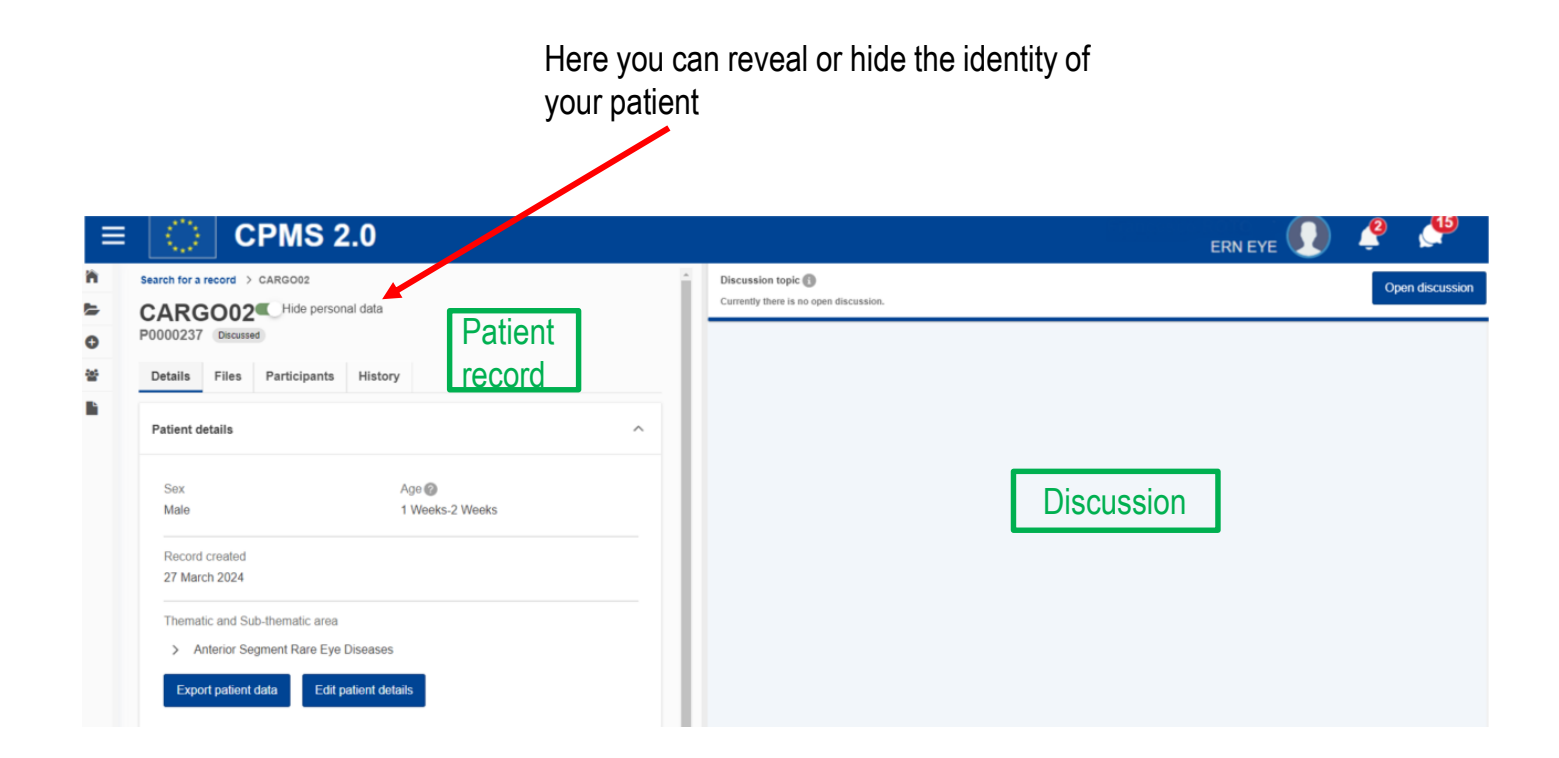

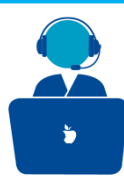

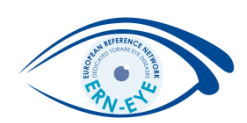

In the patient record section, go to the "Files" tab to upload relevant documentation about your patient.

| ≡ CPMS 2.0                                           | ERN EYE 🕕 🤗 🔎                                                                                                    |     |
|------------------------------------------------------|----------------------------------------------------------------------------------------------------|-----|
| Search for a record > CARGO02                        |                                                                                                    |     |
| CARGO02 Hide personal data<br>P0000237 No Discussion |                                                                                                    |     |
| Details Files Participants History                   | Jpload File                                                                                                    | ×   |
|                                                      | File category Investigation date                                                                                               |     |
| More File category A Date 1 4 Actions                | None     ✓     dd/mm/yyyyy                                                                                                    |     |
|                                                      | Description                                                                                                    |     |
| Items per page: 25 🔻                                 | Please insert the file description here                                                                                        |     |
|                                                      | Butiaking this abadybay, you confirm that you have observed and manually removed all identifiable personal data from selected. |     |
|                                                      | file(s), including comments & annotations. *                                                                                   |     |
| Expand all Upload                                    | Cancel                                                                                                    | bad |

To upload a document, click on the « **Upload** »button, select your file (you can do a drag and drop), then you will have to describe and date the file uploaded and to confirm that you have removed all identifiable personal data. Once done, click on the « **Upload** » button.

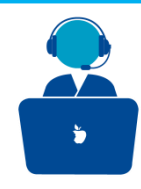

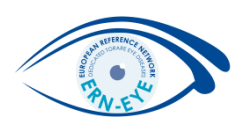

Once done, you can view the file uploaded by clicking on the o icon or by clicking on the three points, you can also choose to download, edit or delete the file. You can also generate a link for your file.

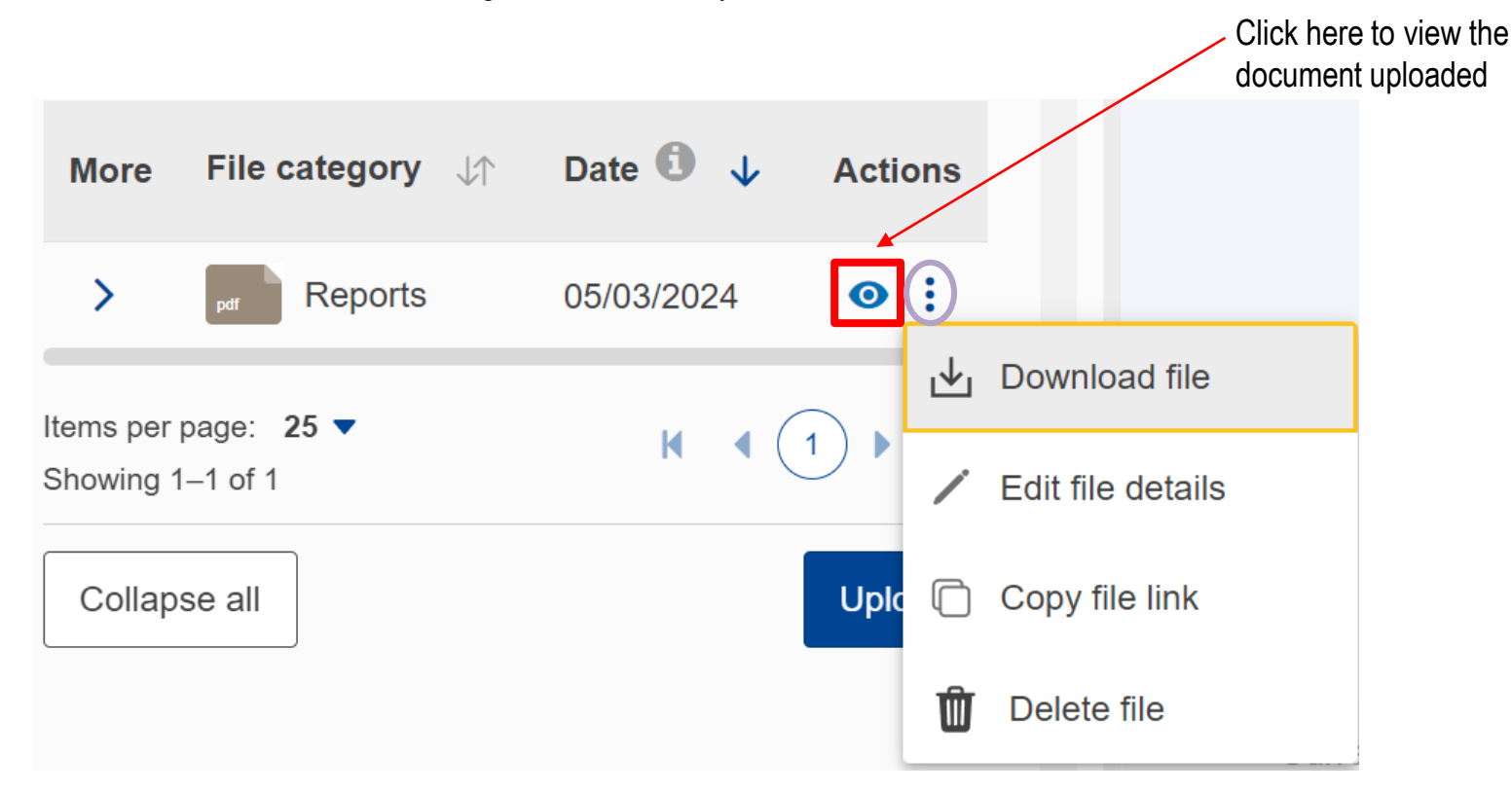

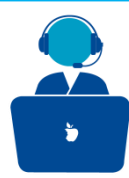

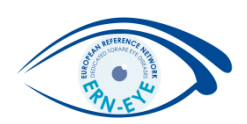

# Invite members to discuss your case

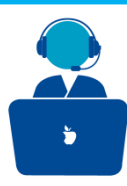

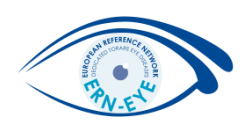

Go to the « Participants » tab to allow other members to view your patient information and to discuss the case.

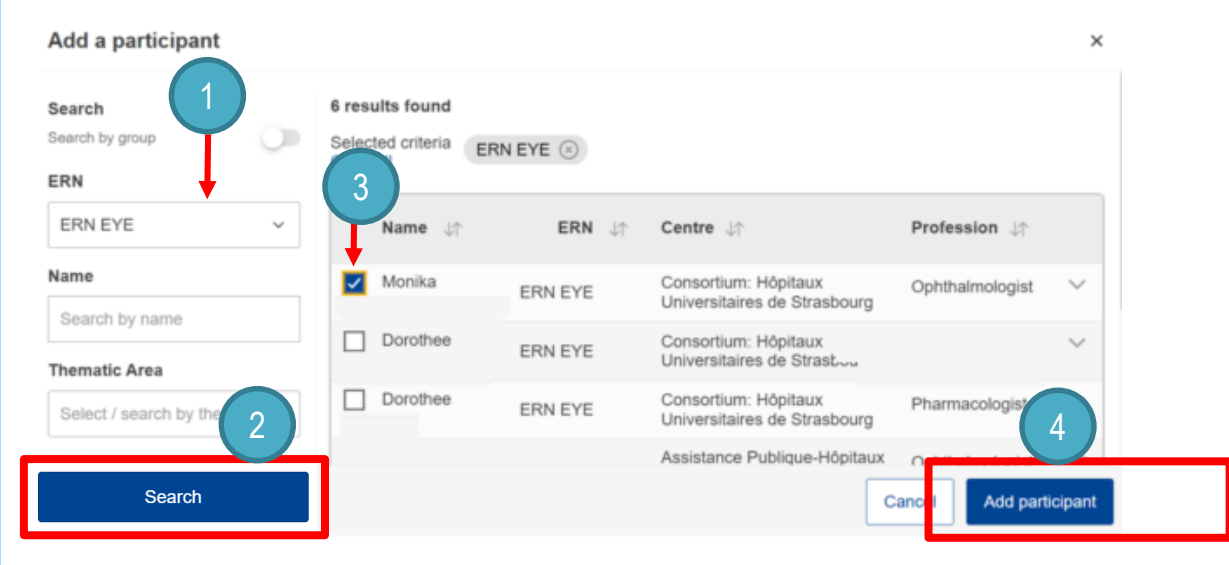

Here you can search members by ERN, Name, Thematic area, Centre, Profession or even by group if it was set up by your ERN administrator (e.g WG1...).

Click on « Search » button after having choosed you research parameter.

A list of members corresponding to your research will appear, tick on the chexbox to invite members to discuss your case and finally, click on the « **Add participant** » button.

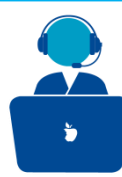

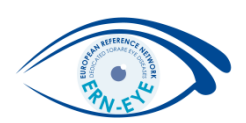

## Discuss your case

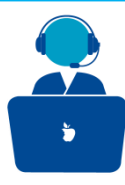

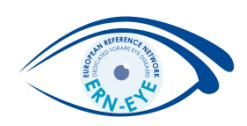

Once participants are selected, open the discussion by going in the « **Discussion** » section and clicking on the « **Open discussion** » button.

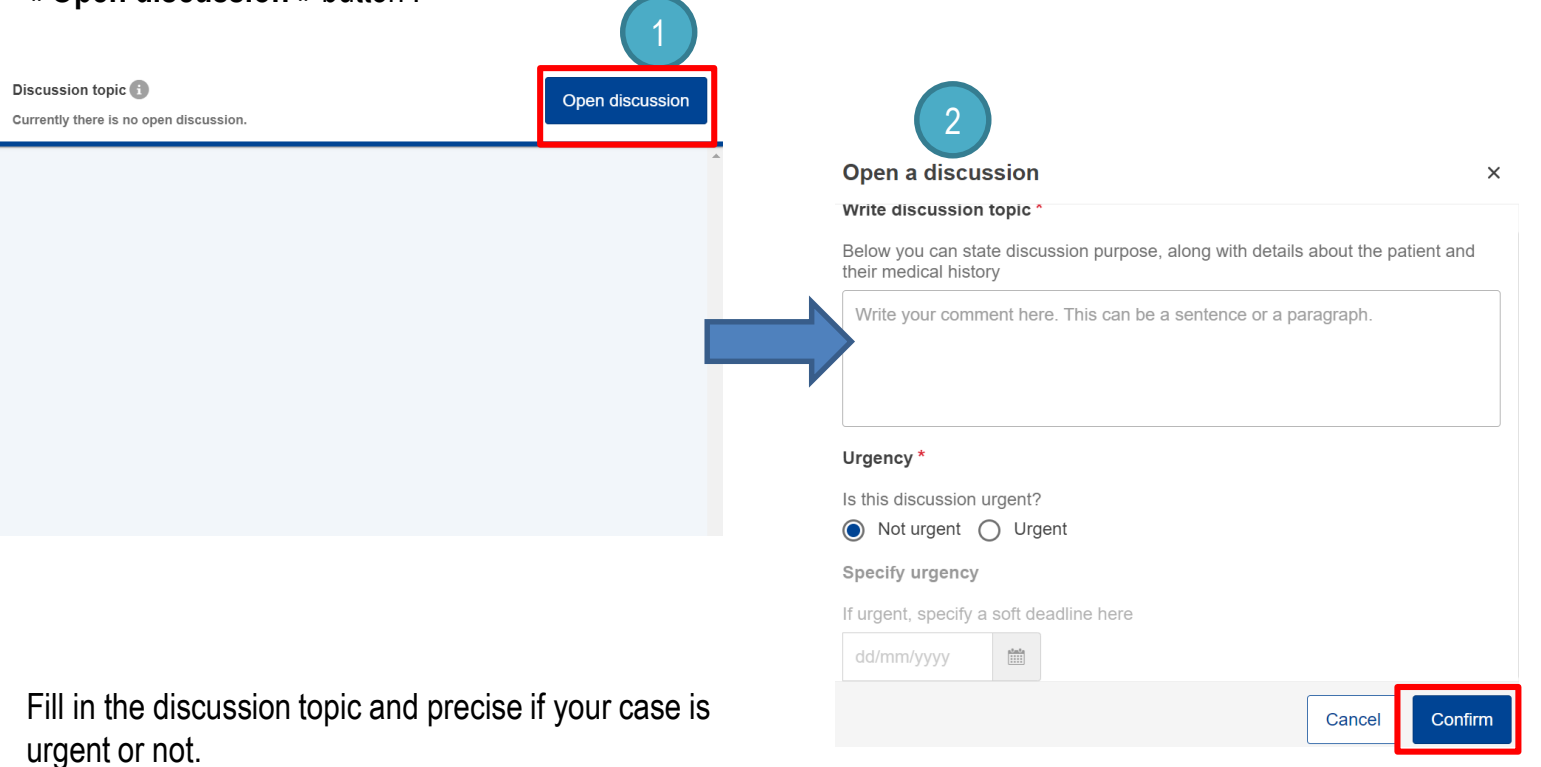

Click on « Confirm » to open the discussion.

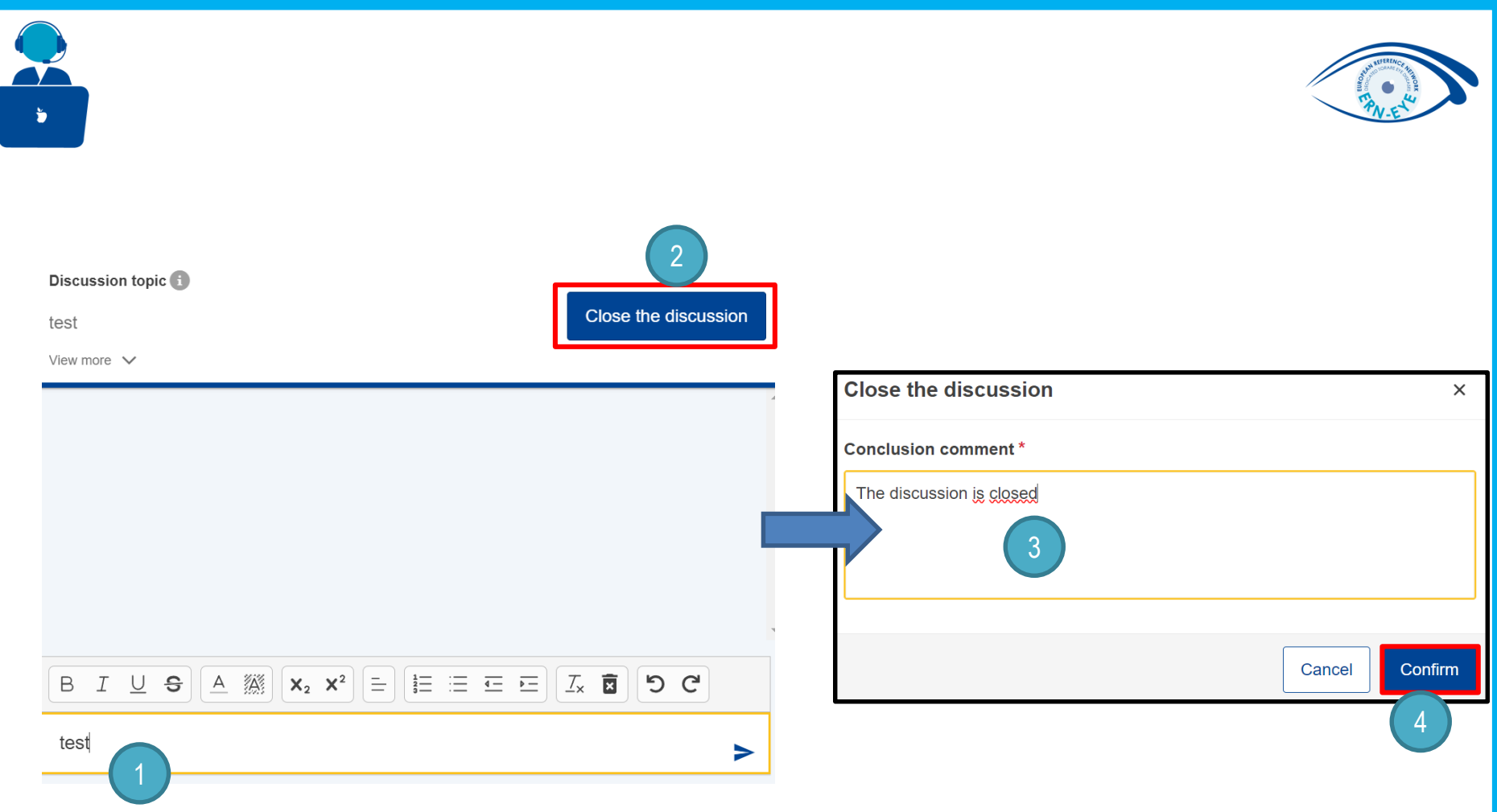

Now you can discuss your case with the other participants , you can mention one particular member by using @nameofthemember.

When you feel you have enough information to reach a conclusion, close the discussion by clicking on the "**Close the discussion**" button.

Write a conclusion and close the discussion by clicking on the "Confirm" button.

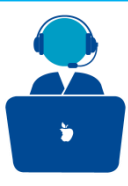

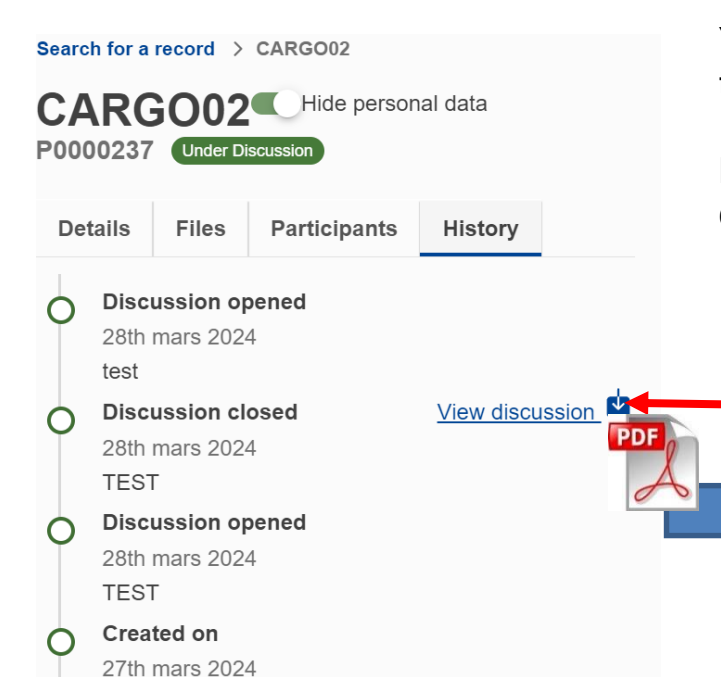

You will be able to review your discussion(s) by going to the « **History** » tab in the patient record section.

Here you can also dowload (as a PDF), the Outcome from your discussion(s).

#### Click here to download the Outcome

European Reference Networks

European Patient P0000237 Reference Networks ERN EYE Thematic area: Anterior Segment Rare Eye Diseases Sub-thematic area: Rare acquired eye disease Discussion closed on 28/03/2024

#### Experts involved

Record Lead: Francesco ROTOLO of Consortium: Experts having contributed: Hôpitaux Universitaires de Strasbourg/ERN EYE unit (Ophthalmologist) Assistants: To whom it may concern,

Patient P0000237 was enrolled on March 27, 2024 for assessment by the experts of the European Reference Network on eye diseases. After discussing the patient case, the group of experts reached the following conclusion:

This is the outcome of all the discussions that were held on the above mentioned patient.

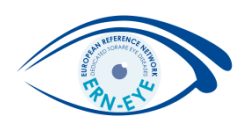

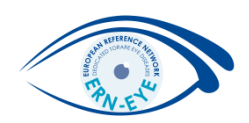

### Schedule Meetings

ļ

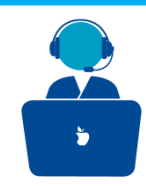

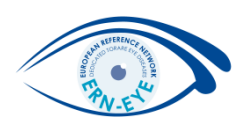

To schedule a meeting, go the left-hand side menu and click on "Meetings".

Then, click on the "Schedule Meeting" button.

| ≡ [○]                                                                                                    | CPMS 2.0                                                                                                 |                                                                             |                                    |                                                                                                    |            |
|----------------------------------------------------------------------------------------------------|----------------------------------------------------------------------------------------------------|-----------------------------------------------------------------------------|------------------------------------|----------------------------------------------------------------------------------------------------|------------|
| <ul> <li>Home</li> <li>Patient Records</li> <li>Add New Patient</li> <li>Meetings</li> <li>Supporting Docu</li> </ul> | Home > Meetings<br>Meetings<br>Upcoming Completed<br>From To<br>28/03/2024 m dd/m<br>0 upcoming meetings | nm/yyyy 🛍 Apply                                                             |                                    | Schedule meeting                                                                                                    |            |
|                                                                                                    | Title                                                                                                    | Time                                                                        | Date 🔨                             | Link Actions<br>Schedule meeting                                                                                                    | ۲          |
| Fill in all inform<br>mention the ca<br>If needed you                                                                 | nation about the m<br>ases you want to d<br>can add recurring<br>on.                                     | neeting (title, time, da<br>liscuss during the ses<br>meeting by clicking o | te,agenda and<br>ssion).<br>on the | Image: Start time *     End time *       Start *     End time *       December 16, 2024     172       172     30       172     30       172     30       172     30       172     30       172     30       173     30       174     30       175     30       177     15       178     10/12/2024 17/21/30 Eu       179     There are no scheduled recurrences at the moment. |            |
| Tick the check<br>responsibilities                                                                                    | kbox confirming that<br>s and click on the "                                                             | at you are aware abo<br>' <b>Save</b> " button.                             | ut data protection                 | Platents to be discussed           Platents to be discussed           Platent choose           In creating this meeting I acknowledge that I am aware of my relevant data protection responsibilities and I will only share data that is medically relevant to the meeting discussion that includes no identifying patient information *                                       | Canor Sare |

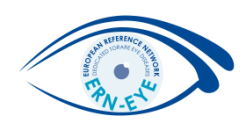

### Join Meetings

•

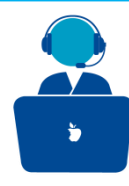

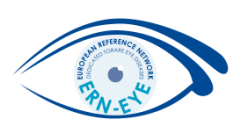

Now your meeting is visible on the « Upcoming Meetings » tab.

#### To join the meeting, click on the « **Join** » button.

| Home > Meeting                           | js            |                      |             |                         |            |                            |                                                                                                    |       |
|------------------------------------------|---------------|----------------------|-------------|-------------------------|------------|----------------------------|----------------------------------------------------------------------------------------------------|-------|
| Meeting                                  | S             |                      |             |                         |            |                            | Schedule meet                                                                                                    | ing   |
| Upcoming                                 | Completed Dec | lined                |             |                         |            |                            |                                                                                                    |       |
| From                                     | То            |                      |             |                         |            |                            |                                                                                                    |       |
| 18/12/2024                               | dd/mm/y       | уууу 🛍 Apply         | Reset       |                         |            |                            |                                                                                                    |       |
| 1 upcoming me                            | etings        |                      |             |                         |            | Cance<br>sched             | el the meeting if you<br>luled it                                                                                                    |       |
| Title ↓↑                                 |               | Time                 | Date 个      | Link                    | Status ↓↑  | Actions                    | Ļ                                                                                                    |       |
| TEST<br>Items per page: Showing 1–1 of 1 | 10 ~          | 12:00 - 12:15 15 min | 18 Dec 2024 | https://cpms2-<br>accep | C Accepted | Join                       | Answer to an                                                                                                    | ► ₩   |
|                                          |               |                      |             |                         |            |                            | invitation                                                                                                    |       |
| You can                                  | also share    | a link for this m    | eeting.     |                         |            | You can als<br>another use | o forward the meeting the set in the set in | ng to |
|                                          |               |                      |             |                         |            |                            |                                                                                                    |       |

You can copy the link by clicking on the button on the **Link** column.

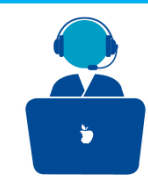

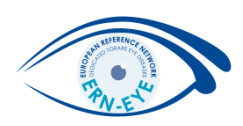

| How would you like to join the audio? |             | Change your audio settings                                                                          |                                               |  |  |  |
|---------------------------------------|-------------|----------------------------------------------------------------------------------------------------|-----------------------------------------------|--|--|--|
| Q                                     | 60          | Please note, a dialog will appear in your browser, requiring you to accept sharing your microphone. |                                               |  |  |  |
| Microphone                            | Listen only | Microphone source                                                                                   | Speaker source                                |  |  |  |
|                                       |             | Default - MacBook Pro Microphone (Built-in) $ \smallsetminus $                                      | Default - MacBook Pro Speakers (Built-in) 🛛 🗸 |  |  |  |
|                                       |             |                                                                                                    | 发 Stop audio feedback                         |  |  |  |
|                                       |             | Your audio stream volume                                                                            |                                               |  |  |  |
|                                       |             |                                                                                                    |                                               |  |  |  |

If this the first time you are connecting to a meeting with your microphone and camera, you may allow you browser to use your microphone and camera.

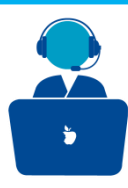

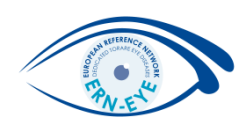

During the meeting, you can control your microphone, sound, camera and raise hand feature by clicking the buttons below.

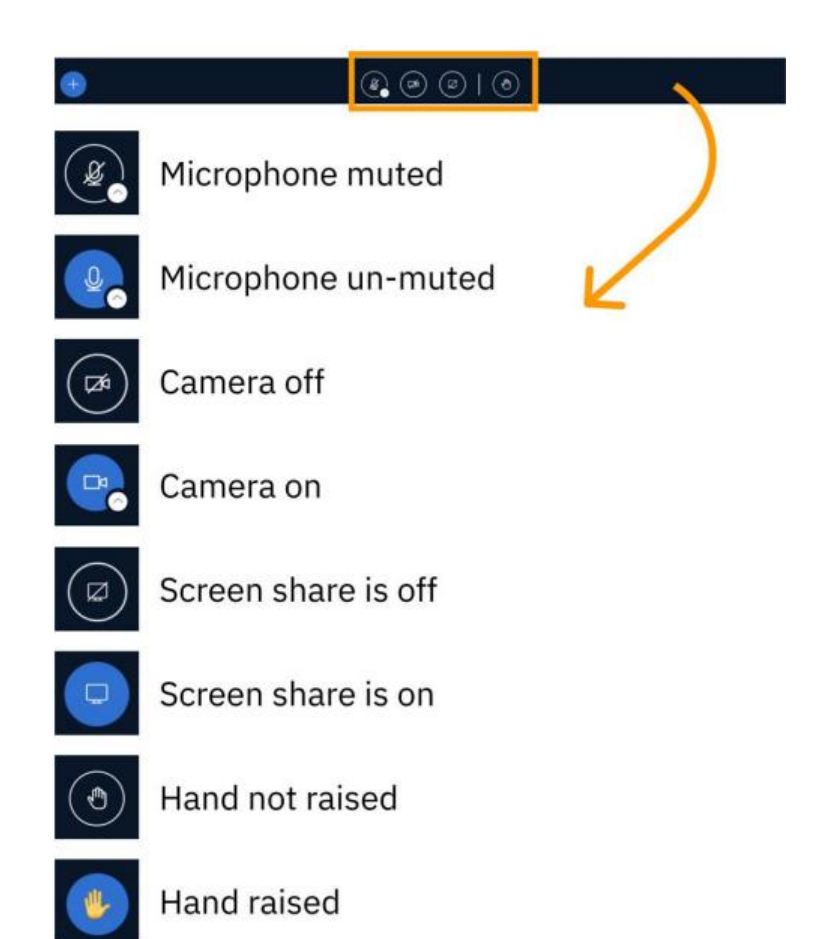

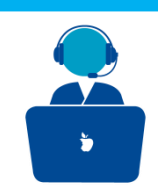

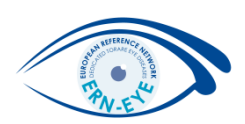

### Others

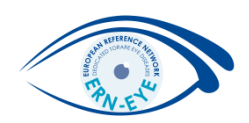

### **Patient Record**

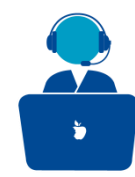

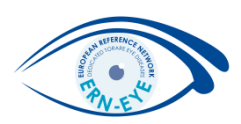

By going to the « **Patients Records** » section, you can have the list of all for whom you are taking part in a discussion. You can only display the records for whom you are mentioned as « *Lead* » by clicking on « **View my patients only** ».

| <ul> <li>Patient Records</li> <li>Add New Patient</li> </ul> | Search for a patient u                   | using their Nickna | me or ID        |                                                      |                  |                  |                           |         |
|--------------------------------------------------------------|------------------------------------------|--------------------|-----------------|------------------------------------------------------|------------------|------------------|---------------------------|---------|
| Meetings                                                     | 2 records found                          |                    |                 |                                                      |                  |                  | Q Search for a patient re | ecord   |
| Supporting Docu                                              | Nickname 🛧                               | ID 🕼               | Thematic Area   | HCP Name                                             | Record Lead      | Status           | Last updated 🛛 🕸          | Actions |
|                                                              | CARGO02                                  | P0000237           | Anterior Segmen | Consortium: Hôpitaux Universitaires de<br>Strasbourg | Francesco ROTOLO | Under Discussion | 5 hours ago               | Θ       |
|                                                              | CARGO221                                 | P0000233           | Anterior Segmen | Consortium: Hôpitaux Universitaires de<br>Strasbourg | Francesco ROTOLO | × Discussed      | 16 hours ago              | 0       |
|                                                              | Items per page: 10 ▼<br>Showing 1–2 of 2 |                    |                 |                                                      |                  |                  | H A                       | 1 • H   |
|                                                              |                                          |                    |                 |                                                      |                  |                  |                           |         |

to the corresponding record .

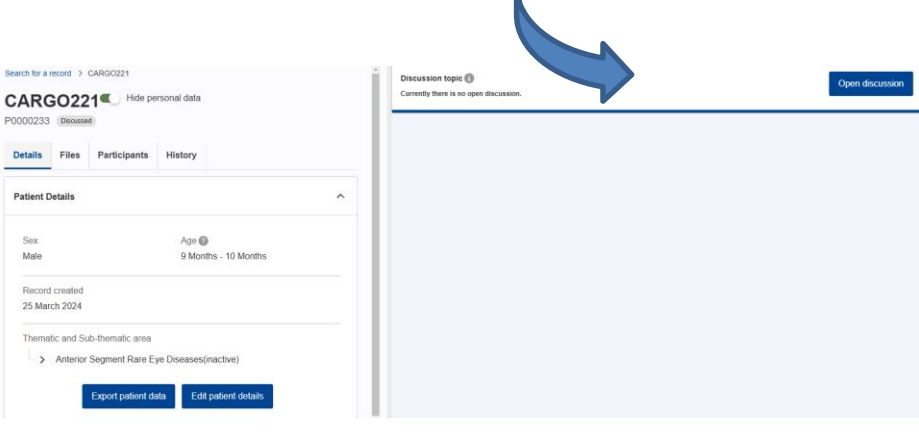

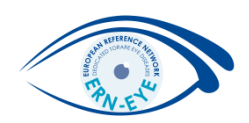

# Supporting documents

ž

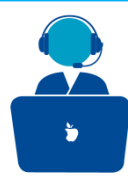

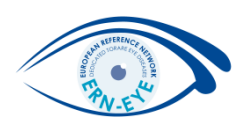

By goint to the « **Supporting document** » section, you can access to useful documents and videos which may help you using the CPMS 2.0, as template for consent , manuals, tutorials, etc...

Note that the consent form need to be adapted by your institution!!!

| <ul> <li>Home</li> <li>Patient Record</li> <li>Add New Patient</li> </ul> | Home > Supporting documents Supporting documents Info and templates needed for the system                                                                                                    |
|---------------------------------------------------------------------------|----------------------------------------------------------------------------------------------------|
| Meetings                                                                  | Consent templates (to be adapted by the hospitals)<br>No files found for this section.                                                                                                    |
|                                                                           | Supporting documents No files found for this section.                                                                                                    |
|                                                                           | Files<br>CPMS 2.0 Patient consent kit for EU HCPs.zip CPMS 2.0. Privacy Statement V1.1.pdf CPMS2.0_Care_ReferenceManual_v5.pdf CPMS2.0_Care_ShortGuide_v4.pdf CPMS2.0_for_Android_testing_v1.pdf<br>CPMS2.0_for_iOS_testing_v1.pdf Frequently Asked Questions V1.2.pdf |
|                                                                           | Videos                                                                                                    |

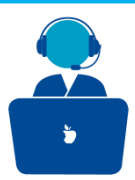

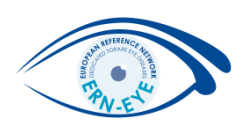

## My Account

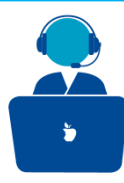

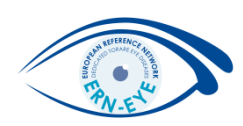

By going to the 🔘 icon, on the top right of the main page, you can access to the you account details by cling on « My account »

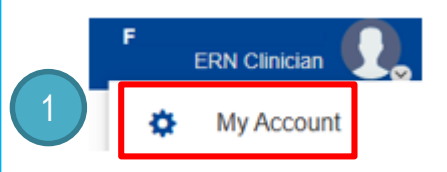

In the « **Personal Information** » tab, you can edit you profile by clicking on the « **Edit Information** » button.

You can namely edit your secondary email, profession and « **Clinical Focus** » (this item is detailed in the next slide). If you need to change your role please email us at <u>francesco.rotolo@chru-strasbourg.fr</u> or <u>isabella.vacchi@chru-strasbourg.fr</u>.

If you want to modify others informations such as Last name, email or phone number, please visit the EU login account page.

| My Account                                           |                                         |
|------------------------------------------------------|-----------------------------------------|
| Personal Information Notification Settings Assistant | 2 Edit information                      |
| Personal Information 🚱                               | Ŭ L L L L L L L L L L L L L L L L L L L |
| Last Name                                            | First Name                              |
| 2 R                                                  | ∠ F                                     |
| Email                                                | Secondary email                         |
| @chru-strasbourg.fr                                  |                                         |
| Phone number                                         | EU login username                       |
|                                                      | ∩                                       |
| Timezone                                             |                                         |
| ( Europe/Paris                                       |                                         |

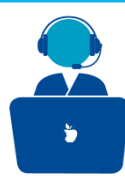

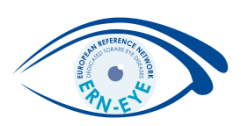

You can change your « **Clinical Focus** », namely by indicating if you are more involved in « **Adult »** or « **Pediatric »** cases.

To indicate or change your mentioned thematic areas, click on the **« Thematics** » button, then on **« ERN-EYE »** and tick the checkboxes corresponding to your specialities (3 options maximum).

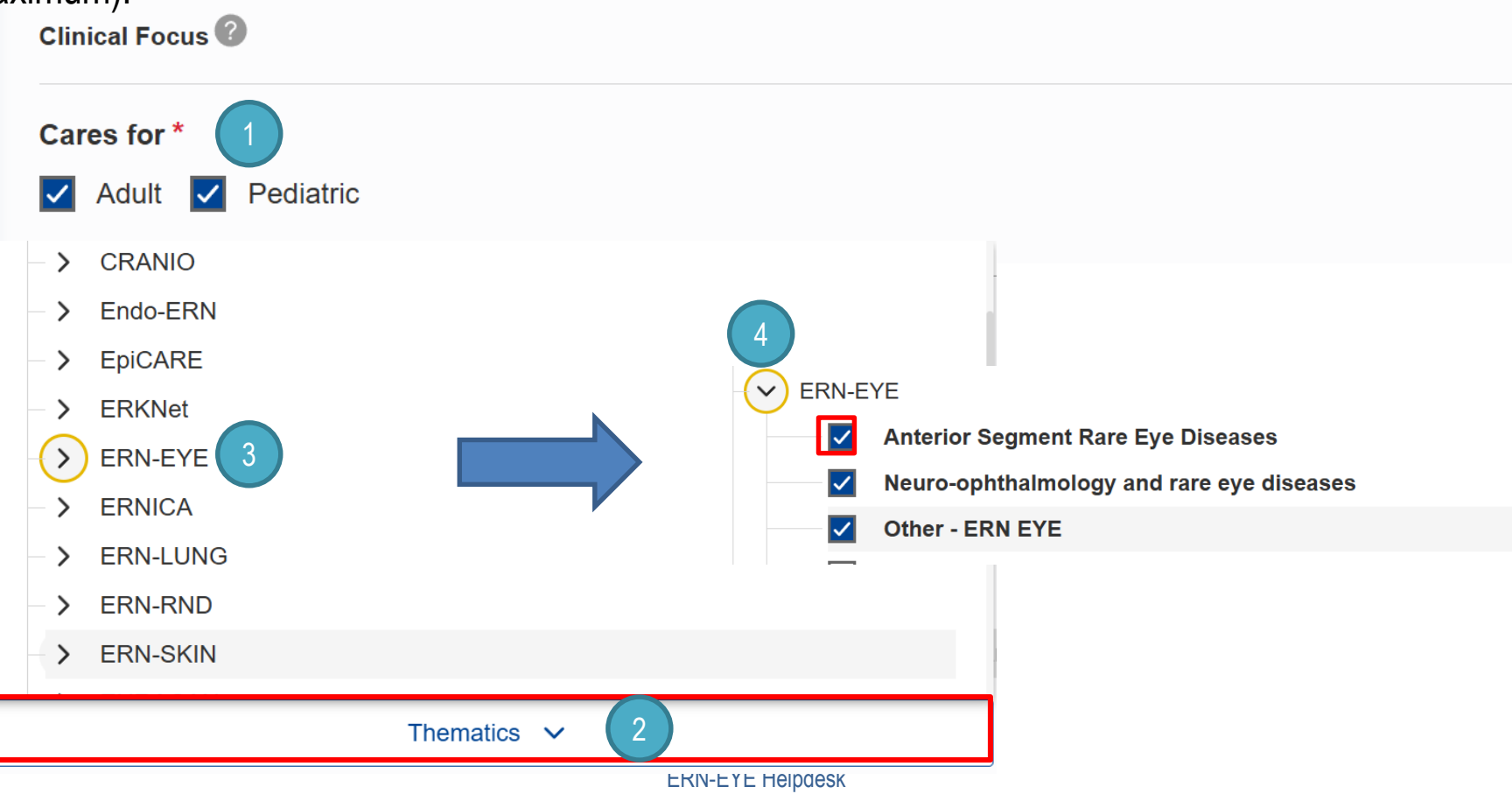

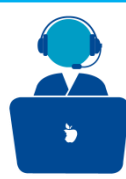

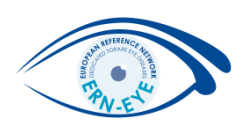

### Notifications

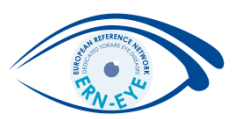

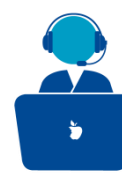

#### You can see all notifications you received by going to the icon on the top right of the main page.

You can mark all notifications as read by clicking on the 🧹 icon.

You can change your notifications settings by clicking on the icon.

#### Note that in the « **Notification Settings** » tab, you can also mute all notifications

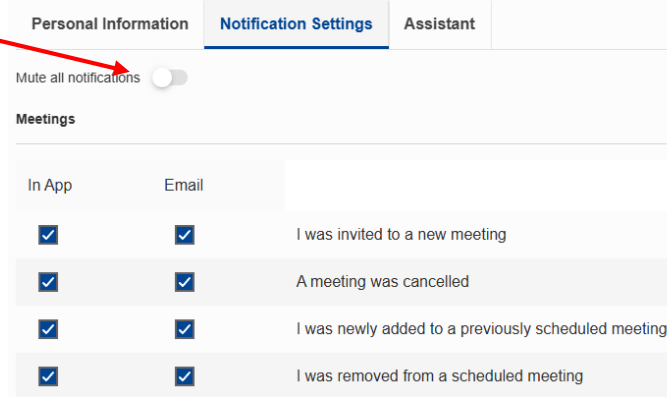

|                                                                                                    |                                | <b>(</b>             | 15            |
|----------------------------------------------------------------------------------------------------|--------------------------------|----------------------|---------------|
| My notifications                                                                                                    |                                | 🥢 🏟                  | S             |
| ♣ 28/03/2024<br>New meeting<br>You have been invited to a new meeting,<br>latest details.                              | EST. Go to View me             | etings fo<br>Mark as | r the<br>read |
| A new discussion has been opened for pati<br>discussion to collaborate with other particip                             | ent CARGO02. Join<br>pants.    | the<br>Mark as       | read          |
| 28/03/2024<br>New meeting<br>You have been invited to a new meeting, gut the latest details.                           | r <u>eet test</u> . Go to View | / meeting<br>Mark as | s for<br>read |
| 28/03/2024 Discussion open A new discussion has been opened for patidiscussion to collaborate with other participation | ent CARGO02. Join<br>pants.    | n the<br>Mark as     | read          |
| A new discussion has been opened for pati<br>discussion to collaborate with other particip                             | ient CARGO02. Join<br>ants.    | the<br>Mark as       | read          |
|                                                                                                    |                                |                      |               |

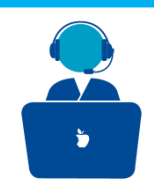

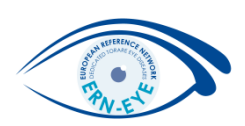

#### Assistant

| ;                                                                                                  |                                                                                              |                                                                                                    |                                                          |             |         |                                                   | A AN E          | and a second second sec |
|----------------------------------------------------------------------------------------------------|----------------------------------------------------------------------------------------------|----------------------------------------------------------------------------------------------------|----------------------------------------------------------|-------------|---------|---------------------------------------------------|-----------------|----------------------------------------------------------------------------------------------------|
| My Account<br>Personal information Notification Se                                                 | ettings Assistant                                                                            |                                                                                                    |                                                          | d assistant |         |                                                   |                 |                                                                                                    |
| By adding this person in here, they will recein<br>your behalf. You take full responsibility under | ve access to the patient records you have a<br>taken by an assistant at the patient level. S | ccess to, including, for some patients, non-anonymized data. Please note th<br>acond delegation level is excluded | ey will be able to perform all system actions you can pe | Name 41     | 2 ERN   | Centre ↓↑                                         | Profession ↓↑   |                                                                                                    |
|                                                                                                    |                                                                                              |                                                                                                    | Q Search for an assistant by name or center              | Mo Mo       | ERN-EYE | Consortium: Hôpitaux Universitaires de Strasbourg | Ophthalmologist | ~                                                                                                    |
| Name ↓↑                                                                                            | Centre ↓↑                                                                                    | Profession ↓↑                                                                                                    | Actions                                                  | 🗌 Ca        | ERN-EYE | Consortium: Hôpitaux Universitaires de Strasbourg |                 | ~                                                                                                    |
|                                                                                                    |                                                                                              | No assistants identified                                                                                          |                                                          |             | ERN-EYE | Consortium: Höpitaux Universitaires de Strasbourg |                 | ~                                                                                                    |
| Colleagues I Am Assisting 🗸 🗸                                                                      |                                                                                              |                                                                                                    |                                                          |             |         |                                                   |                 |                                                                                                    |
| Please remember that you are acting as an a                                                        | assistant on behalf below clinician(s). They                                                 | keep full responsibility for all your actions undertaken at the patient-level                                     |                                                          |             |         |                                                   |                 |                                                                                                    |
|                                                                                                    |                                                                                              |                                                                                                    | Q Search for a clinician by name or center               |             |         |                                                   |                 |                                                                                                    |
| Name 🕁                                                                                             | Centre ↓↑                                                                                    | Profession 🗸                                                                                                    | Actions                                                  |             |         |                                                   |                 |                                                                                                    |
|                                                                                                    |                                                                                              | No clinicians identified                                                                                          |                                                          |             |         |                                                   |                 |                                                                                                    |

In the « **Assistant** » tab, you can recruiting an assistant from your institution which may help you in enroling patient in the system. Click on the « Add assiatant tab » and add the user you want to be your assistant.

Please note that your assistant will be able to perform all actions you can perform in the system, meaning that you take full responsibility undertaken by an assistant tat the patient level.

In the « Colleagues I Am Assiting » section, you can see the list of all clinicians for whom you are acting as an assistant.

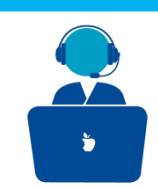

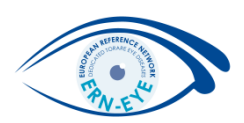

### Chat

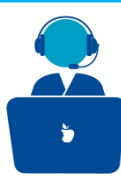

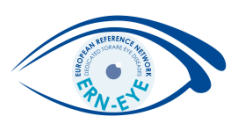

To access the chat function in the system, please go to on the top right on the main page and click on the signal.

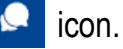

Then select the name of the user you want to communicate with (you can also search a specific user by clicking on the filter icon and entering his/her name).

You can also choose a group you want to communicate with by going to the « Group » section.

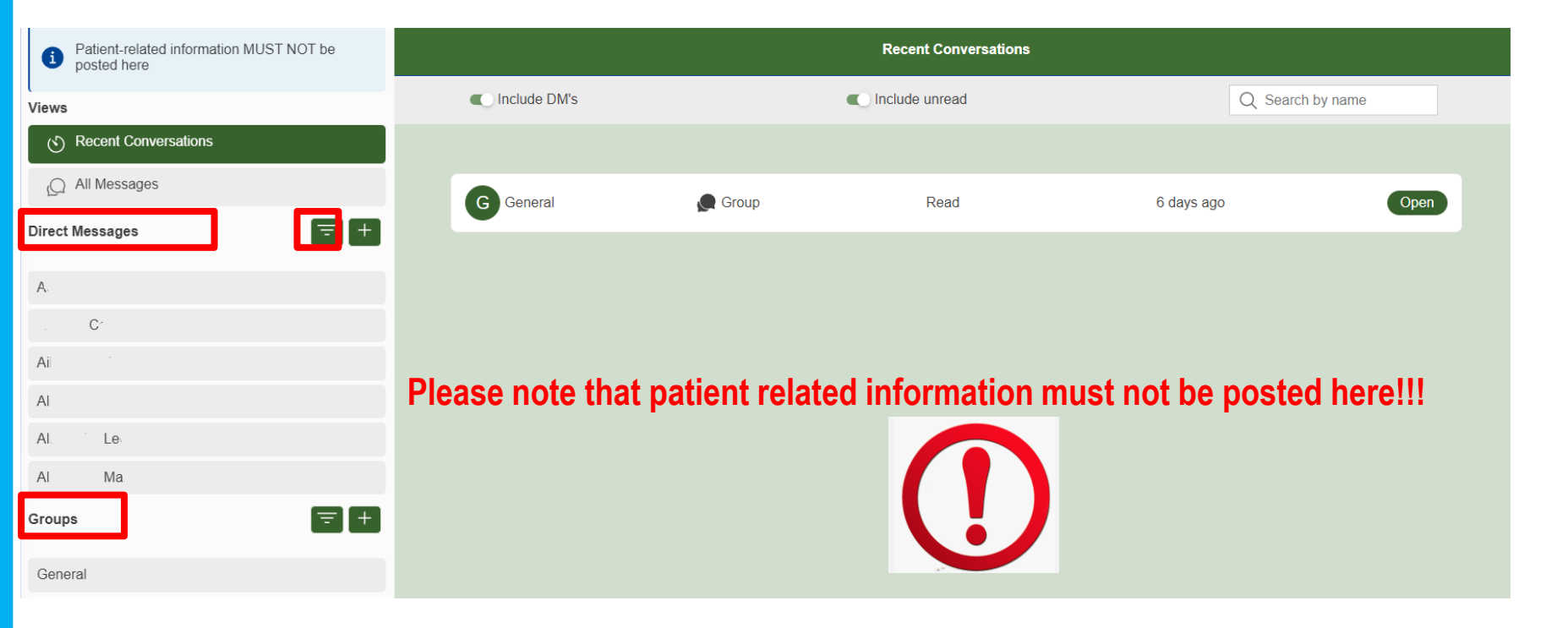

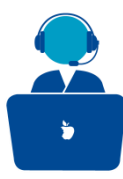

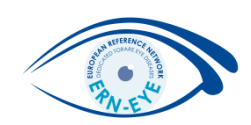

Then type your message and click on the 🖻 icon to send your message to the user.

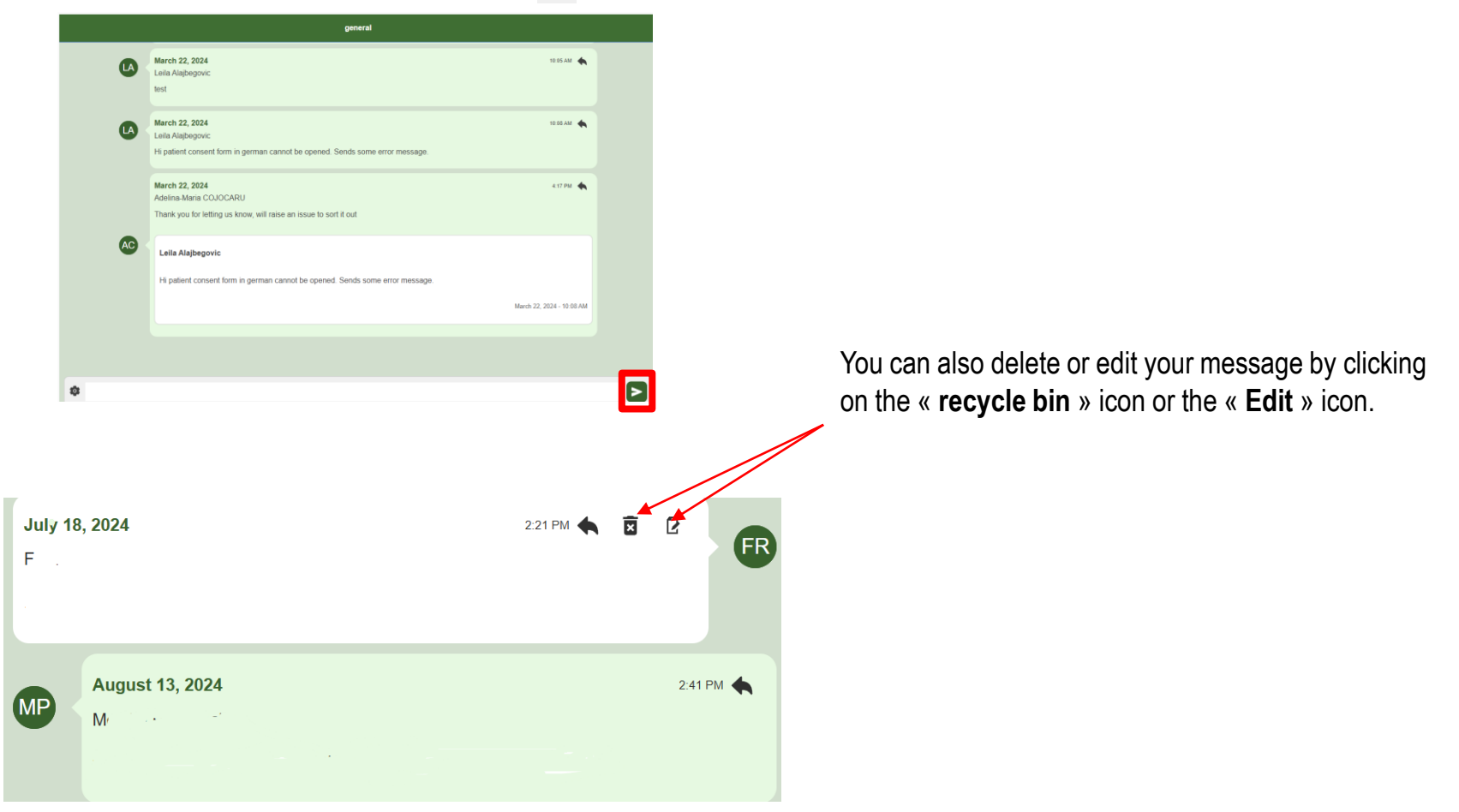